# Panduan Pengisian Form Tracer Study S2 & S3

Tauatan Form Kuesioner https://forms.gle/YPvAwxa4xAe6GKCTA

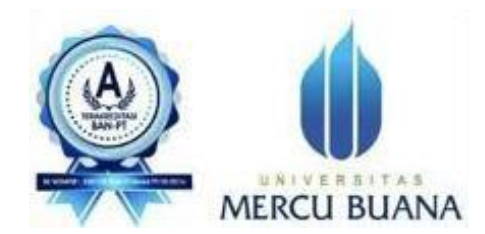

Bagan Alur Pengerjaan Halaman-halaman dalam Google Form Ini.

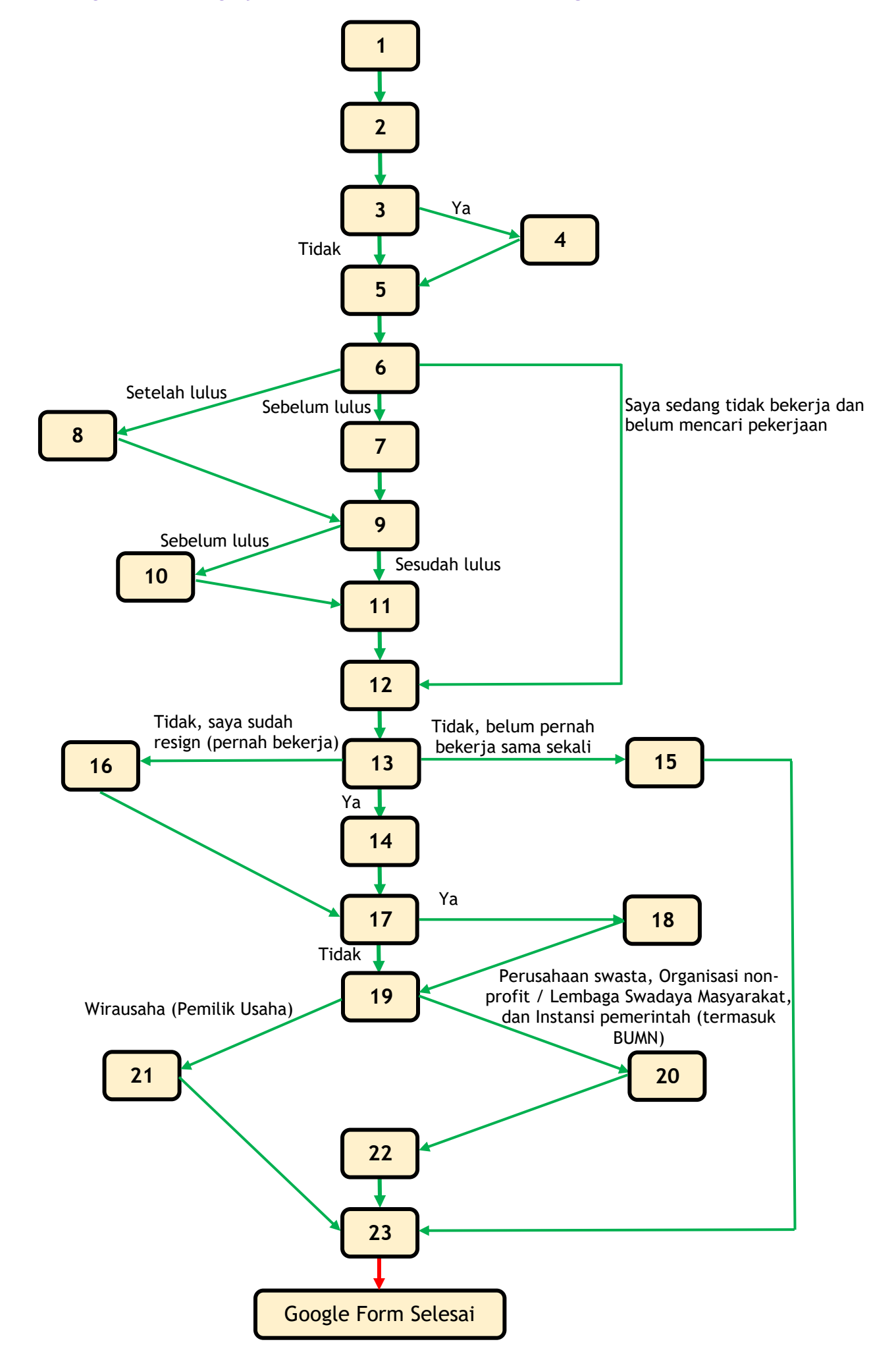

#### TAMPILAN AWAL (Halaman 1)

Silahkan ketik pada address bar browser anda <a href="https://forms.gle/fq8GZ1u4DhodaDgW6">https://forms.gle/fq8GZ1u4DhodaDgW6</a>

(dimana mahasiswa wajib memiliki dan menggunakan alamat email @mercubuana.ac.id), kemudian akan tampilan sebagai berikut :

| UNIVERSITAS                                                                                                    | (LIMBCTC)                                                                                                    |                                                                                      |
|----------------------------------------------------------------------------------------------------|----------------------------------------------------------------------------------------------------|--------------------------------------------------------------------------------------|
| MERCU BUANA                                                                                                    |                                                                                                    |                                                                                      |
| Tracor Stur                                                                                                    | dy Magistar 2020                                                                                                    |                                                                                      |
| Tracer Stud                                                                                                    | ay Magister 2020                                                                                                    |                                                                                      |
| Hi Rekan Alumni UMB                                                                                                    |                                                                                                    |                                                                                      |
| Bagaimana kabar kalian<br>sesuai dengan rencana (                                                                                                    | ı setelah lulus dari UMB?, kami berharap b<br>dan impian kalian!                                                                                                    | aik-baik saja dan berjalan                                                           |
| Kami dari tim UMBCTC s<br>mahasiswa/i yang sudal<br>pengalaman Anda dalan<br>yang akan Anda isi.                                                                                                    | sebagai prantara Universitas Mercu Buana<br>h lulus, karena UMB sangat antusias untu<br>n berbagai bidang yang Anda tekuni setela                                             | a untuk mencari info terkait<br>k mendengar cerita dan<br>ah lulus, melalui survei   |
| Survei ini akan memberi<br>kelanjutan studi Anda se<br>berguna untuk dapat me<br>layanan yang lebih berm                                                                                                    | ikan kami pemahaman yang lebih baik me<br>etelah lulus, dan hal ini akan menjadi ump<br>emperbaiki kualitas pendidikan yang kami<br>nanfaat bagi mahasiswa aktif dan juga cal | ngenai karier mapun<br>an balik yang sangat<br>berikan di UMB serta<br>on mahasiswa. |
| Kami menjamin kerahas<br>dapat memberikan bukti<br>sehubungan dengan ken                                                                                                    | iaan seluruh data pribadi Anda, selain itu<br>i empiris yang berguna untuk melengkapi<br>nampuan bekerja para Alumni kami.                                                    | dari hasil survei ini juga<br>proses akreditāsi kampus                               |
| Terimakasih Anda sudał                                                                                                    | h meluanokan waktu dan perhatian untuk                                                                                                    | menaisi survei Tracer                                                                |
|                                                                                                    | udent.mercubuana.ac.id (not shared)                                                                                                    | 6                                                                                    |
| X 41819010078@str<br>Switch account                                                                                                    | , , ,                                                                                                    |                                                                                      |
| <b>41819010078@str</b> Switch account         Next                                                                                                    |                                                                                                    | Clear form                                                                           |
| 41819010078@str<br>Switch account                                                                                                    | ih Google Forme                                                                                                    | Clear form                                                                           |
| A1819010078@str<br>Switch account                                                                                                    | ih Google Forms.<br>1 was created inside of Universitas Mercu Juana. J                                                                                                    | Clear form                                                                           |
| Vext<br>Atta19010078@str<br>Switch account<br>Next<br>Attack of the second second secon | ih Google Forms.<br>In was created inside of Universitas Mercul Juana. <u>F</u> orema                                                                                         | Clear form                                                                           |
| A1819010078@str<br>Switch account                                                                                                    | ih Google Forms.<br>h was created inside of Universitas Mercul Juana. <u>f</u><br><b>Google Forms</b>                                                                         | Clear form                                                                           |
| A1819010078@str<br>Switch account<br>Next<br>er submit passwords throug<br>This form                                                                                                    | ih Google Forms.<br>1 was created inside of Universitas Mercul Juana. <u>f</u><br><b>Google Forms</b>                                                                         | Clear form                                                                           |
| Xext<br>A1819010078@str<br>Switch account<br>Next<br>er submit passwords throug<br>This form                                                                                                    | ih Google Forms.<br>h was created inside of Universitas Mercu Ruana. <u>F</u><br><b>Google Forms</b>                                                                          | Clear form                                                                           |

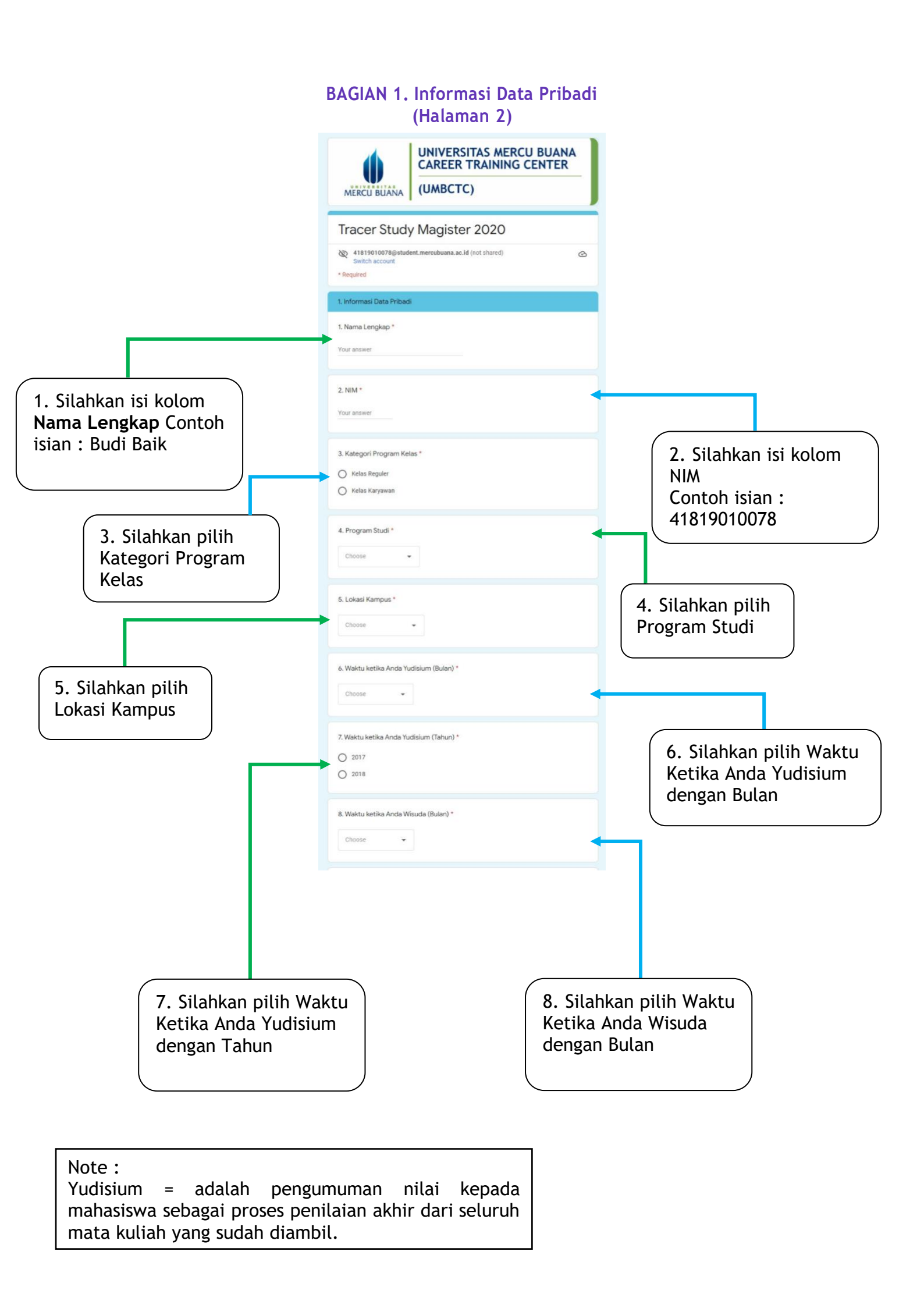

# BAGIAN 1. Informasi Data Pribadi (Halaman 2)

|                                                                                                    | 9. Waktu ketika Anda Wisuda (Tahun) *<br>Choose                                                                                                    |                                                                                            |
|----------------------------------------------------------------------------------------------------|----------------------------------------------------------------------------------------------------|--------------------------------------------------------------------------------------------|
| 9. Silahkan pilih kolom<br>Waktu Ketika anda<br>Wisuda dalam Tahun                                                  | 10. Jenis Kelamin *<br>O Perempuan<br>O Laki-laki                                                                                                    | 10. Silahkan pilih                                                                         |
|                                                                                                    | 11. Tempat Lahir (Contoh : Tangerang) *<br>Your answer                                                                                                    | kolom Jenis Kelamin                                                                        |
| 11. Silahkan isi kolom<br>Tempat Lahir (Kota)<br>Contoh : Tangerang                                                 | 12. Tanggal Lahir *<br>Date<br>mm/dd/yyyy                                                                                                    | · · · · ·                                                                                  |
| 13. Silahkan isi                                                                                                    | 13. Alamat Tempat Tinggal (Jalan, Kelurahan, Kecamatan, Kota, Kode Pos) *<br>Your answer                                                                                                    | 12. Silahkan isi kolom<br>Tanggal Lahir dengan<br>format mm/dd/yyyy<br>Contoh : 03/30/2000 |
| kolom Alamat<br>Tempat Tanggal<br>Lahir dengan<br>lengkap                                                           | 14. No. Telepon (HP 1) * Your answer 15. No. Telepon (HP 2 / Pumah)                                                                                                    |                                                                                            |
| Contoh : Jl. Raya<br>Meruya Sel.,<br>Kelurahan Meruya<br>Selatan, Kec.<br>Kembangan, DKI                            | Your answer 16. Alamat Email *                                                                                                    | 14. Silahkan isi kolom<br>No. Telepon yang<br>dapat dihubungi<br>Contoh : 0812345xxxx      |
| Jakarta 11650                                                                                                    | Your answer                                                                                                    |                                                                                            |
| 15. Silahkan isi kolom<br>No. Telepon HP 2 yang<br>dapat dihubungi<br>Contoh : 08125678xxxx                         | Sertifikasi profesi apa yang telah Anda miliki?<br>e.g., Sertifikasi profesi Humas Junior dari Lembaga Sertifikasi Profesi<br>Your answer<br>Back Next Country Country Count | 16. Silahkan isi kolom<br>Alamat Email aktif<br>Contoh :<br>UMBCTC@gmail.com               |
|                                                                                                    |                                                                                                    |                                                                                            |
| 17. Silahkan isi kolom<br>Sertifikasi profesi yang<br>Contoh : Sertifikasi pro<br>Junior dari Lembaga Se<br>Profesi | anda miliki<br>ofesi Humas<br>ertifikasi                                                                                                    | muanya, silahkan klik "Next"                                                               |

# BAGIAN 2. Kegiatan Pendidikan dan Pengalaman Pembelajaran (Halaman 3)

|                                                                                           | UNIVERSITAS MERCU BUANA<br>CAREER TRAINING CENTER<br>(UMBCTC)                                                                             |                                                                                               |
|-------------------------------------------------------------------------------------------|----------------------------------------------------------------------------------------------------|-----------------------------------------------------------------------------------------------|
|                                                                                           | Tracer Study Magister 2020 <sup>41819010078@student.mercubuana.ac.id</sup> (not shared)<br>Switch account         * Required              |                                                                                               |
|                                                                                           | 2. Kegiatan Pendidikan dan Pengalaman Pembelajaran                                                                                        |                                                                                               |
| 18. Silahkan pilih                                                                        | <ul> <li>18. Jenis Perguruan Tinggi sebelum menempuh pendidikan Magister di UMB? *</li> <li>Negeri / PTN</li> <li>Swasta / PTS</li> </ul> |                                                                                               |
| Tinggi S1 anda<br>Contoh : Swasta/PTS                                                     | 19. Apa nama Perguruan Tinggi sebelum menempuh pendidikan Magister di *<br>UMB?<br>Your answer                                            | •                                                                                             |
|                                                                                           | 20. Jurusan/ Fakultas yang Anda ambil sebelum menempuh pendidikan<br>Magister di UMB?<br>Choose                                           | 19. Silahkan tulis<br>nama Perguruan<br>Tinggi S1 anda<br>Contoh : Universitas<br>Mercu Buana |
| 20. Silahkan pilih<br>kolom<br>Jurusan/Fakultas<br>S1 anda<br>Contoh : Fakultas<br>Teknik | 21. Tahun berapa ketika Anda lulus Sarjana? *<br>2017 2016 2015 2014 2013 2012 Other:                                                     | 21. Silahkan pilih<br>kolom Tahun Ketika<br>lulus sarjana                                     |

# BAGIAN 2. Kegiatan Pendidikan dan Pengalaman Pembelajaran (Halaman 3)

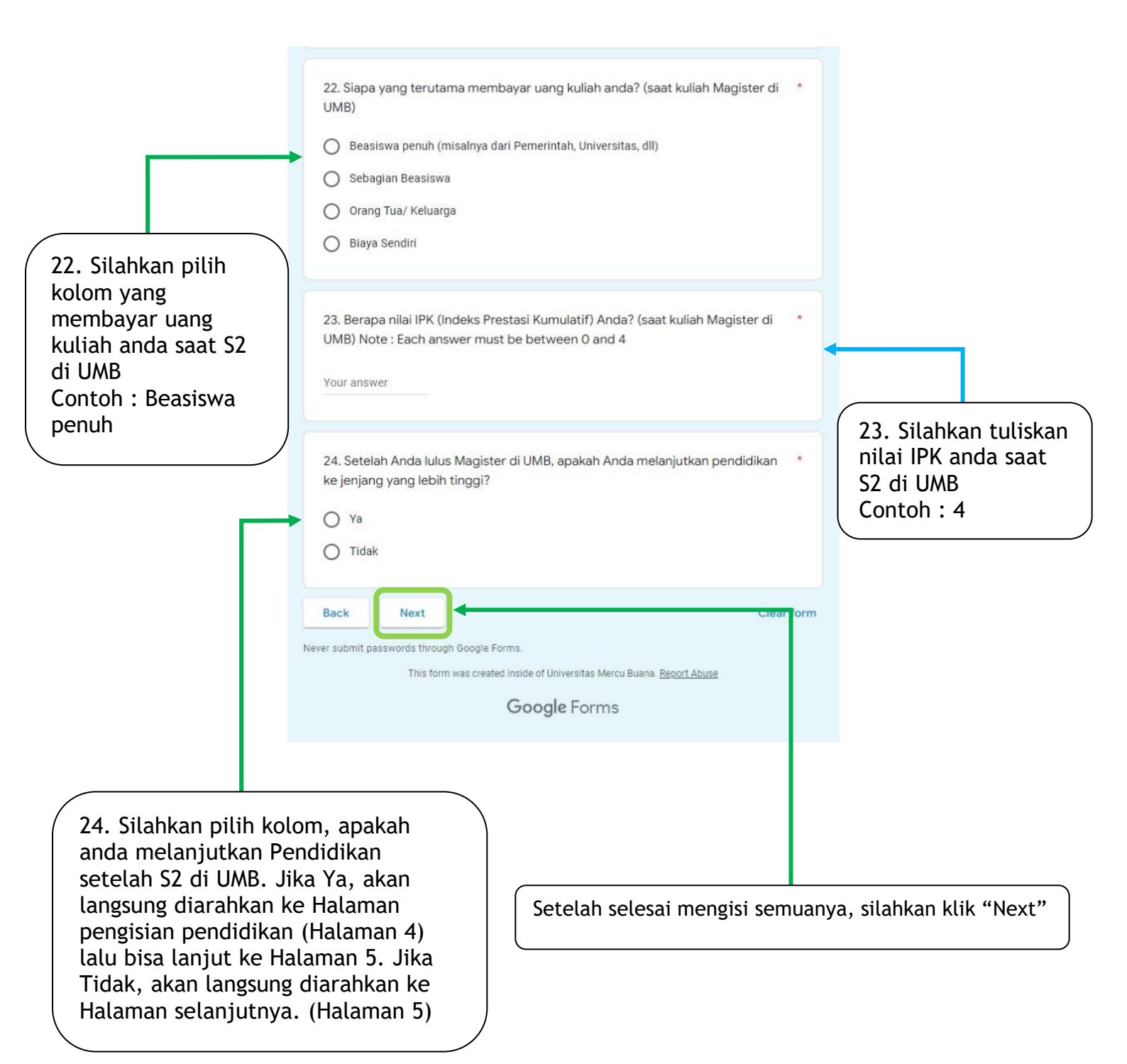

# BAGIAN 2. Kegiatan Pendidikan dan Pengalaman Pembelajaran (Halaman 4)

| Г                                                           | 25. Apakah pendidikan yang akan Anda<br>pendidikan Anda?<br>O Ya<br>O Tidak                                                                                    | ambil sesuai dengan latar belakang *                                                             |
|-------------------------------------------------------------|----------------------------------------------------------------------------------------------------|--------------------------------------------------------------------------------------------------|
|                                                             | 26. Apakah pendidikan yang akan Anda<br>Anda?<br>Ya<br>Tidak<br>Back Next<br>Never submit passwords through Google Forms.<br>This form was created inside of U | ambil sesuai dengan bidang pekerjaan * Clear form versitas Mercu Buana: <u>Report Abuse</u>      |
| 25. Silahkan<br>sesuai denga<br>yang anda la<br>Contoh : Ya | n pilih kolom<br>an pendidikan<br>anjutkan<br>Setelah selesai mengisi sen                                                                                      | 26. Silahkan pilih kolom<br>sesuai dengan pendidikan<br>dan bidang pekerjaan anda<br>Contoh : Ya |

#### BAGIAN 3. Kuesioner (Halaman 5)

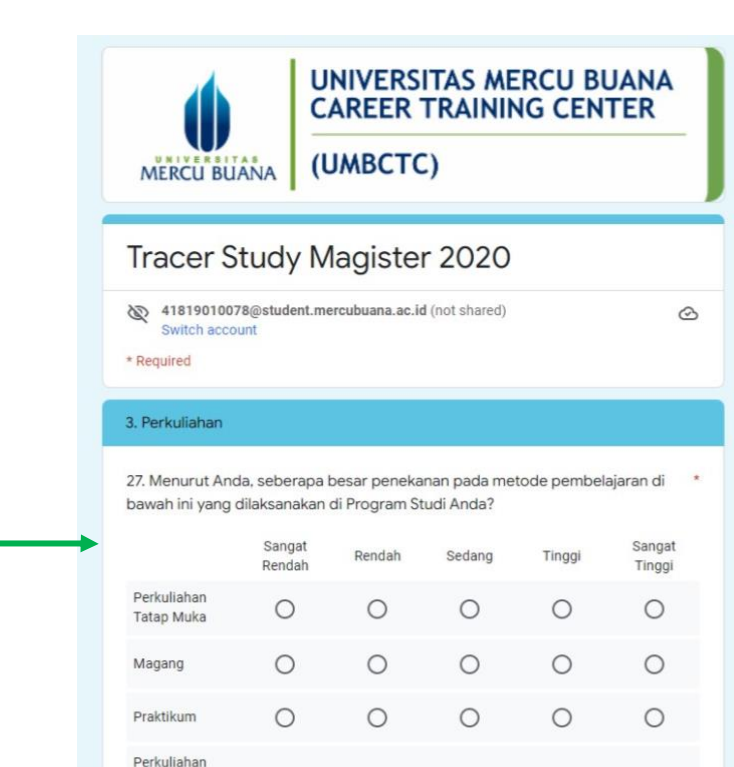

28. Bagaimana penilaian Anda terhadap aspek belajar mengajar di bawah ini?\*

0

0

0

0

Online (E-

learning)

0

|                                                                                                | Sangat<br>Rendah | Rendah | Sedang | Tinggi | Sangat<br>Tinggi |
|------------------------------------------------------------------------------------------------|------------------|--------|--------|--------|------------------|
| Kesempatan<br>untuk<br>berinteraksi<br>dengan dosen-<br>dosen di luar<br>jadwal kuliah         | 0                | 0      | 0      | 0      | 0                |
| Pembimbing<br>akademik                                                                         | 0                | 0      | 0      | 0      | 0                |
| Kesempatan<br>berpartisipasi<br>dalam proyek<br>riset                                          | 0                | 0      | 0      | 0      | 0                |
| Kondisi umum<br>belajar<br>mengajar                                                            | 0                | 0      | 0      | 0      | 0                |
| Kesempatan<br>untuk<br>memasuki dan<br>menjadi bagian<br>dari jenjang<br>ilmiah<br>profesional | 0                | 0      | 0      | 0      | 0                |
| Kesempatan<br>untuk<br>berinteraksi<br>dengan teman                                            | 0                | 0      | 0      | 0      | 0                |

27-28. Silahkan pilih kolom sesuai pengalaman anda dengan kriteria sangat rendah di paling kiri dan sangat tinggi dipaling kanan Contoh : Sangat Tinggi

#### BAGIAN 3. Kuesioner (Halaman 5)

29. Selama kuliah di UMB, bagaimana pendapat Anda terhadap kondisi fasilitas \* belaiar di bawah ini?

29. Silahkan pilih kolom sesuai pengalaman anda dengan kriteria sangat rendah di paling kiri dan sangat tinggi dipaling kanan Contoh : Sangat Tinggi

| belajar di bawah ini?                                              |                                                    |                               |                  |                        |                  |
|--------------------------------------------------------------------|----------------------------------------------------|-------------------------------|------------------|------------------------|------------------|
|                                                                    | Sangat<br>Rendah                                   | Rendah                        | Sedang           | Tinggi                 | Sangat<br>Tinggi |
| Perpustakaan                                                       | 0                                                  | 0                             | 0                | 0                      | 0                |
| Teknologi<br>Informasi dan<br>Komunikasi                           | 0                                                  | 0                             | 0                | 0                      | 0                |
| Modul<br>Pembelajaran                                              | 0                                                  | 0                             | 0                | 0                      | 0                |
| Ruang<br>belajar/kuliah                                            | 0                                                  | 0                             | 0                | 0                      | 0                |
| Ruang belajar<br>mandiri                                           | 0                                                  | 0                             | 0                | 0                      | 0                |
| Laboratorium                                                       | 0                                                  | 0                             | 0                | 0                      | 0                |
| Variasi<br>matakuliah yang<br>ditawarkan                           | 0                                                  | 0                             | 0                | 0                      | 0                |
| Akomodasi                                                          | 0                                                  | 0                             | 0                | 0                      | 0                |
| Kantin                                                             | 0                                                  | 0                             | 0                | 0                      | 0                |
| Pusat kegiatan<br>mahasiswa dan<br>fasilitasnya,<br>ruang rekreasi | 0                                                  | 0                             | 0                | 0                      | 0                |
| Fasilitas<br>layanan<br>kesehatan                                  | 0                                                  | 0                             | 0                | 0                      | 0                |
| Beasiswa<br>dan/atau<br>bantuan biaya<br>hidup                     | 0                                                  | 0                             | 0                | 0                      | 0                |
| Parkir                                                             | 0                                                  | 0                             | 0                | 0                      | 0                |
| Transportasi                                                       | 0                                                  | 0                             | 0                | 0                      | 0                |
| Toilet/ Sanitasi                                                   | 0                                                  | 0                             | 0                | 0                      | 0                |
| Fasilitas Ibadah                                                   | 0                                                  | 0                             | 0                | 0                      | 0                |
| Hotspot/ Wifi                                                      | 0                                                  | 0                             | 0                | 0                      | 0                |
| Back Next<br>er submit passwords th<br>This                        | rough Google F                                     | orms.<br>ed inside of Ur iver | sitas Mercu Buan | a. <u>Report Abuse</u> | Clear fo         |
|                                                                    |                                                    | Google                        | Forms            |                        |                  |
|                                                                    |                                                    |                               |                  |                        |                  |
| telah selesa                                                       | elah selesai mengisi semuanya, silahkan klik "Next |                               |                  |                        |                  |

#### BAGIAN 4. Proses Transisi ke Dunia Kerja (Halaman 6)

| MERCU BUANA                                | UNIVERSITAS MERCU BUANA<br>CAREER TRAINING CENTER<br>(UMBCTC) | A<br> |
|--------------------------------------------|---------------------------------------------------------------|-------|
| Tracer Study                               | v Magister 2020                                               |       |
| Image: Witch account         * Required    | nt.mercubuana.ac.id (not shared)                              | Ø     |
| 4. Proses Transisi ke Dur                  | ia Kerja                                                      |       |
| 30. Apakah Anda akan p<br>UMB?             | indah ke pekerjaan baru setelah lulus dari Magister           | *     |
| Saat ini Saya belum be                     | ekerja                                                        |       |
| 🔘 Ya, Saya berencana akan pindah pekerjaan |                                                               |       |
| 🔘 Tidak, saya tetap beke                   | rja di pekerjaan terdahulu                                    |       |
|                                            |                                                               |       |

30. Silahkan pilih kolom sesuai keinginan anda saat lulus S2 dari UMB Contoh : Ya, saya berencana akan pindah pekerjaan

# BAGIAN 4. Proses Transisi ke Dunia Kerja (Halaman 6, 7, 8, dan 12)

| 31. Kapan Anda mulai mencari pekerjaan? Mohon pekerjaan sambilan tidak *<br>temasuk (Mohon pekerjaan sambilan tidak temasuk)<br>O Sebelum lulus                                                                                                    | Pertanyaan di nomor 31 ini, silahkan pilih<br>salah satu opsi sesuai pertanyaan, lalu klik<br>next untuk melanjutkan.                                                                                                    |
|----------------------------------------------------------------------------------------------------|----------------------------------------------------------------------------------------------------|
| O Setelah lulus                                                                                                    |                                                                                                    |
| O Saya sedang tidak bekerja dan belum mencari pekerjaan                                                                                                    | UNIVERSITAS MERCU BUANA<br>CAREER TRAINING CENTER                                                                                                    |
| Back Next Clear form                                                                                                    | MERCU BUANA (UMBCTC)                                                                                                    |
| 32. Jika memilih sebelum lulus, akan diarahkan<br>seperti gambar disamping (Halaman 7) Silahkan<br>isi berapa bulan waktu yang anda butuhkan,<br>lalu klik next untuk melanjutkan ke halaman 9.                                                                                                    | Tracer Study Magister 2020 <sup>41819010078@student.mercubuana.ac.id (not shared)</sup> <sup>Switch account</sup> <sup>*</sup> Required                                                                                                    |
|                                                                                                    | 32. Berana hulan Sehelum Lulus ketika Anda mulai mencari nekeriaan? *                                                                                                    |
| UNIVERSITAS MERCU BUANA<br>CAREER TRAINING CENTER                                                                                                    | Your answer                                                                                                    |
|                                                                                                    | Back Next Clear form                                                                                                    |
| Tracer Study Magister 2020 <sup>(1819010078@student.mercubuana.ac.id (not shared)</sup><br><sup>(mot shared)</sup> <sup>(mot shared)</sup> | 33. Jika memilih sesudah lulus, akan<br>diarahkan seperti gambar disamping<br>(Halaman 8) Silahkan isi berapa bulan waktu<br>yang anda butuhkan, lalu klik next untuk<br>melanjutkan ke halaman 9.                                                                                                    |
|                                                                                                    |                                                                                                    |
| 33. Berapa bulan Setelah Lulus ketika Anda mulai mencari pekerjaan?     Your answer      Back Next Clear form                                                                                                    | MERCU BUANA<br>UNIVERSITAS MERCU BUANA<br>CAREER TRAINING CENTER<br>(UMBCTC)                                                                                                    |
|                                                                                                    |                                                                                                    |
| 41-42. Jika memilih Saya sedang tidak<br>bekerja dan belum mencari pekerjaan,<br>akan diarahkan seperti gambar disamping<br>(Halaman 12) Silahkan isi sesuai koadaan                                                                                                    | Tracer Study Magister 2020         Image: Study Magister 2020         Image: Study Magister 2020         Im |
| anda sekarang.                                                                                                    | 41. Apa alasan utama Anda tidak mencari pekerjaan setelah lulus dari Magister *<br>di UMB?                                                                                                    |
|                                                                                                    | O Saya memulai bisnis sendiri                                                                                                    |
|                                                                                                    | 🔪 🔿 Saya memulai bisnis sendiri dan mencari pekerjaan                                                                                                    |
|                                                                                                    | O Saya melanjutkan kuliah                                                                                                    |
|                                                                                                    | O Saya sudah memperoleh pekerjaan sebelum lulus dari Magister di UMB                                                                                                    |
|                                                                                                    | O Other:                                                                                                    |
|                                                                                                    | 42. Aspek apa yang menjadi pertimbangan utama Anda dalam memilih<br>pekerjaan setelah lulus dari Magister di UMB?                                                                                                    |
| celah selesai mengisi semuanya, silahkan klik "Next"                                                                                                    | Kedekatan dengan tempat tinggal     Tantangan pekerjaan                                                                                                    |
|                                                                                                    | Benefit (perumahan, transport, uang lembur)                                                                                                    |
|                                                                                                    | Kesempatan beasiswa                                                                                                    |
|                                                                                                    | Kenyamanan                                                                                                    |
|                                                                                                    | Passion/minat                                                                                                    |
|                                                                                                    | Jenjang karir                                                                                                    |
|                                                                                                    | Next                                                                                                    |
|                                                                                                    | Next Clear form                                                                                                    |

# BAGIAN 4. Proses Transisi ke Dunia Kerja (Halaman 9)

|                                                                                  | UNIVERSITAS MERCU BUANA<br>CAREER TRAINING CENTER<br>(UMBCTC)                                                                                                    |                                                                         |
|----------------------------------------------------------------------------------|----------------------------------------------------------------------------------------------------|-------------------------------------------------------------------------|
|                                                                                  | Tracer Study Magister 2020 <sup>41819010078</sup> @student.mercubuana.ac.id (not shared)<br><sup>switch account</sup> <sup>*</sup> Required                                                                                                    |                                                                         |
| 34. Silahkan pilih<br>kolom sesuai<br>pengalaman anda saat<br>mencari pekerjaan. | 34. Bagaimana Anda mencari pekerjaan tersebut?*         Melalui iklan di koran/majalah, brosur         Melamar ke perusahaan tanpa mengetahui lowongan yang ada         Pergi ke bursa/pameran kerja         Mencari lewat internet/iklan online/milis         Dihubungi oleh perusahaan         Menghubungi Kemenakertrans         Menghubungi agen tenaga kerja komersial/swasta         Menghubungi kantor kemahasiswaan/hubungan alumni         Menghubungi jejaring (network) sejak masih kuliah         Melalui relasi (misalnya dosen, orang tua, saudara, teman, dll)         Menbangun bisnis sendiri         Melalui penempatan kerja atau magang         Bekerja di tempat yang sama dengan tempat kerja semasa kuliah         Other: |                                                                         |
|                                                                                  | 35. Berapa jumlah perusahaan / instansi / institusi yang sudah anda lamar (lewat *<br>surat / e-mail) sebelum anda memperoleh pekerjaan pertama?<br>Your answer                                                                                                    |                                                                         |
|                                                                                  | 36. Berapa jumlah perusahaan / instansi / institusi yang merespon lamaran * anda?<br>Your answer                                                                                                    | 35. Silahkan tuliskan<br>jumlahnya dalam<br>bentuk angka.<br>Contoh : 3 |
| 36. Silahkan tuliskan<br>jumlahnya dalam<br>bentuk angka.<br>Contoh : 2          | 37. Berapa jumlah perusahaan / instansi / institusi yang mengundang anda untuk *<br>wawancara?<br>Your answer                                                                                                    |                                                                         |
|                                                                                  |                                                                                                    | 37. Silahkan tuliskan<br>jumlahnya dalam<br>bentuk angka.<br>Contoh : 1 |

# BAGIAN 4. Proses Transisi ke Dunia Kerja (Halaman 9-11)

| ) Sebelum Lulus<br>) Sesudah Lulus                                                               | Pertanyaan di nomor 38 ini, silahkan pilih sala<br>satu opsi sesuai pertanyaan, lalu klik next<br>untuk melanjutkan.                                   |
|--------------------------------------------------------------------------------------------------|----------------------------------------------------------------------------------------------------|
| ack Next Clear form                                                                              |                                                                                                    |
|                                                                                                  | UNIVERSITAS MERCU BUANA<br>CAREER TRAINING CENTER<br>(UMBCTC)                                                                                          |
|                                                                                                  | Tracer Study Magister 2020                                                                                                    |
|                                                                                                  | <ul> <li>41819010078@student.mercubuana.ac.id (not shared)</li> <li>Switch account</li> <li>* Required</li> </ul>                                      |
|                                                                                                  | 39. Berapa bulan Sebelum Lulus waktu yang dihabiskan untuk mendapatkan * perkerjaan pertama Anda?                                                      |
| 39. Jika memilih sebelum lulus, akan<br>diarahkan seperti gambar disamping                       | Your answer                                                                                                    |
| bulan waktu yang anda butuhkan, lalu<br>klik next untuk melanjutkan ke<br>halaman 12.            |                                                                                                    |
| UNIVERSITAS MERCU BUANA<br>CAREER TRAINING CENTER<br>(UMBCTC)                                    |                                                                                                    |
| Fracer Study Magister 2020                                                                       |                                                                                                    |
| A1819010078@student.mercubuana.ac.id (not shared) CS Switch account                              |                                                                                                    |
| 0. Berapa bulan Setelah Lulus waktu yang dihabiskan untuk mendapatkan<br>erkerjaan pertama Anda? |                                                                                                    |
| our answer                                                                                       |                                                                                                    |
| ack Next Clear form                                                                              | 40. Jika memilih sesudah lulus, akan<br>diarahkan seperti gambar disamping<br>(Halaman 11) Silahkan isi berapa<br>bulan waktu yang anda butuhkan, lalu |

# BAGIAN 4. Proses Transisi ke Dunia Kerja (Halaman 12)

|                                                                                   | MERCU BUANA<br>UNIVERSITAS MERCU BUANA<br>CAREER TRAINING CENTER<br>(UMBCTC)                                     |                            |
|-----------------------------------------------------------------------------------|----------------------------------------------------------------------------------------------------|----------------------------|
|                                                                                   | Tracer Study Magister 2020                                                                                       |                            |
|                                                                                   | Image: Witch account       Image: Witch account         * Required                                               |                            |
|                                                                                   | 41. Apa alasan utama Anda tidak mencari pekerjaan setelah lulus dari Magister *<br>di UMB?                       |                            |
|                                                                                   | Saya memulai bisnis sendiri     Saya memulai bisnis sendiri dan mencari pekeriaan                                |                            |
| 41. Silahkan pilih<br>kolom yang sesuai<br>dengan pengalaman<br>anda, tuliskan di | Saya melanjutkan kuliah     Saya sudah memperoleh pekerjaan sebelum lulus dari Magister di UMB     Other:        |                            |
| other jika di pilihan<br>tidak ada yang<br>sesuai.                                | 42. Aspek apa yang menjadi pertimbangan utama Anda dalam memilih * pekerjaan setelah lulus dari Magister di UMB? |                            |
|                                                                                   | Gaji Kedekatan dengan tempat tinggal                                                                             |                            |
|                                                                                   | Tantangan pekerjaan                                                                                              |                            |
|                                                                                   | Benefit (perumahan, transport, uang lembur)     Kesempatan beasiswa                                              | 42. Silahkan pilih         |
|                                                                                   | Kenyamanan                                                                                                    | kolom yang sesuai          |
|                                                                                   | Passion/ minat Jenjang karir                                                                                     | dengan pengalaman<br>anda. |
|                                                                                   | Back Next Clear form                                                                                             |                            |
|                                                                                   |                                                                                                    |                            |
|                                                                                   | Setelah selesai mengisi semuanya, silahkan klik "Next"                                                           |                            |

# BAGIAN 5. Pengalaman Kerja dan Pekerjaan Saat Ini (Halaman 13-16)

| MERCU BUANA<br>UNIVERSITAS MERCU BUANA<br>CAREER TRAINING CENTER<br>(UMBCTC)                                                                                                    | Pertanyaan di nomor 43 ini, silahkan pilih<br>salah satu opsi sesuai pertanyaan, lalu klik<br>next untuk melanjutkan.                                                                                                    |
|----------------------------------------------------------------------------------------------------|----------------------------------------------------------------------------------------------------|
| Tracer Study Magister 2020 <sup>M</sup> 11819010078@student.mercubuana.ac.id (not shared)<br>Switch account          5. Pengalaman Kerja dan Pekerjaan Saat Ini         43. Apakah anda bekerja saat ini (termasuk wirausaha dan freelance)?         Ya         Tidak, saya sudah resign (pernah bekerja)         Tidak, belum pernah bekerja sama sekali         Back       Next                       | <ul> <li>44. Jika Anda bekerja, Bagaimana Anda menggambarkan situasi Anda saat ini?</li> <li>Saya bekerja full time</li> <li>Saya bekerja full time dan sedang mencari pekerjaan baru</li> <li>Our belenia ant time</li> </ul>                                                                                                    |
| <ul> <li>44. Jika memilih Ya, akan diarahkan seperti gambar disamping (Halaman 14) Silahkan pilih kolom sesuai pengalaman anda, lalu klik next untuk melanjutkan ke halaman 17.</li> <li>46. Jika Anda tidak bekerja. Bagaimana Anda menggambarkan situasi Anda saat * ini?</li> <li>Saya sedang mencari pekerjaan</li> <li>Saya sedang belajar/melanjutkan kuliah profesi atau pascasarjana</li> </ul> | Saya bekerja part time dan sedang mencari pekerjaan baru         Saya memiliki Usaha (Wirausaha)         Other:         Back       Next         Clear form                                                                                                    |
| Saya sibuk menikah         Saya sibuk dengan keluarga dan anak-anak         Saya memilih untuk tidak bekerja saat ini         Other:         Back       Next         Clear form                                                                                                    | 46. Jika memilih Tidak, saya sudah resign<br>(pernah bekerja), akan diarahkan seperti<br>gambar disamping (Halaman 16) Silahkan pilih<br>kolom sesuai pengalaman anda, lalu klik next<br>untuk melanjutkan ke halaman 17.                                                                                                    |
| 44. Jika memilih Tidak, belum pernah bekerja<br>sama sekali, akan diarahkan seperti gambar<br>disamping (Halaman 15) Silahkan pilih kolom<br>sesuai pengalaman anda, lalu klik next untuk<br>melanjutkan ke halaman 23.                                                                                                    | <ul> <li>45. Jika Anda tidak bekerja, Bagaimana Anda menggambarkan situasi Anda saat ini?</li> <li>Saya sedang mencari pekerjaan</li> <li>Saya sedang belajar/melanjutkan kuliah profesi atau pascasarjana</li> <li>Saya sibuk menikah</li> <li>Saya sibuk dengan keluarga dan anak-anak</li> <li>Saya memilih untuk tidak bekerja saat ini</li> <li>Other:</li> </ul> |

# BAGIAN 5. Pengalaman Kerja dan Pekerjaan Saat Ini (Halaman 17-18)

| MERCU BUANA<br>UNIVERSITAS MERCU BUANA<br>CAREER TRAINING CENTER<br>(UMBCTC)                                                                                                    | Pertanyaan di nomor 47 ini, silahkan pilih<br>salah satu opsi sesuai pertanyaan, lalu klik<br>next untuk melanjutkan.                                                                        |
|----------------------------------------------------------------------------------------------------|----------------------------------------------------------------------------------------------------|
| Tracer Study Magister 2020         Image: Student Student Stu |                                                                                                    |
| 47. Apakah Anda pernah pindah bekerja setelah memperoleh pekerjaan<br>pertama?<br>Va<br>Tidak<br>Back Next Clear form                                                                                                    |                                                                                                    |
| Jika memilih Tidak, maka akan<br>langsung diarahkan ke halaman 19.                                                                                                    | 48. Apakah alasan utama Anda untuk pindah bekerja? Gaji Kedekatan dengan tempat tinggal                                                                                                    |
| 48-49. Jika memilih Ya, akan diarahkan seperti<br>gambar disamping (Halaman 18) Silahkan pilih<br>kolom sesuai pengalaman anda, lalu klik next<br>untuk melanjutkan ke halaman 19.                                                                                                    | Tantangan pekerjaan     Benefit     Kesempatan beasiswa     Kenyamanan     Passion/ minat     Jenjang karir 49. Berapa jumlah Perusahaan/ Instansi/ Institusi yang telah Anda masuki untuk * |
|                                                                                                    | bekerja (termasuk perusahaan sendiri) sejak Anda lulus dari Magister di UMB?<br>Your answer                                                                                                  |

# BAGIAN 5. Pengalaman Kerja dan Pekerjaan Saat Ini

|                                                                                      | (Halaman 19)                                                                                                    |                                                                                            |
|--------------------------------------------------------------------------------------|----------------------------------------------------------------------------------------------------|--------------------------------------------------------------------------------------------|
|                                                                                      | MERCU BUANA<br>MERCU BUANA<br>UNIVERSITAS MERCU BUANA<br>CAREER TRAINING CENTER<br>(UMBCTC)                                                                                                    |                                                                                            |
|                                                                                      | Tracer Study Magister 2020                                                                                                    |                                                                                            |
|                                                                                      | 41819010078@student.mercubuana.ac.id (not shared)<br>Switch account * Required                                                                                                    |                                                                                            |
|                                                                                      | 50. Pada waktu kapan, Anda bekerja di perusahaan yang paling pertama<br>(pekerjaan pertama Anda):<br>Date<br>mm/dd/yyyy                                                                                                    |                                                                                            |
| 51. Silahkan pilih<br>kolom jumlah gaji                                              | <ul> <li>51. Berapa Gaji pertama Anda, dari perusahaan yang paling pertama (pekerjaan pertama Anda):</li> <li><rp. 2="" jt<="" p=""> &gt;=Rp. 2jt s.d <rp. 5jt<="" p=""> &gt;=Rp. 5jt s.d <rp. 10jt<="" p=""> &gt;=Rp. 10jt</rp.></rp.></rp.></li></ul> | 50. Silahkan pilih<br>waktu dengan<br>format<br>mm/dd/yyyy.<br>Contoh : 05/30/22           |
| di pekerjaan<br>pertama anda.                                                        | 52. Nama Perusahaan (pekerjaan Anda saat ini / saat resign) *<br>Your answer                                                                                                    |                                                                                            |
| 53. Silahkan pilih<br>kolom jenis jabatan<br>pekerjaan anda<br>saat ini/saat resign. | <ul> <li>53. Apa jenis posisi/ jabatan (pekerjaan Anda saat ini / saat resign) :</li> <li>Komisioner</li> <li>Direktur</li> <li>Manajer</li> <li>Kepala Bagian</li> <li>Staff</li> <li>Pemilik (Wirausaha)</li> <li>Other</li> </ul>                    | 52. Silahkan tulis<br>nama perusahaan<br>anda saat ini/saat<br>resign.<br>Contoh : PT. XYZ |
|                                                                                      | 54. Keterangan lebih detail dari Posisi / Jabatan<br>Your answer                                                                                                    | 54. Silahkan tulis<br>keterangan detail<br>jabatan anda.<br>Contoh : Staff<br>Accounting   |

# BAGIAN 5. Pengalaman Kerja dan Pekerjaan Saat Ini (Halaman 19)

|                                                                                    | 55. Alamat Perusahaan (pekerjaan Anda saat ini / saat resign)<br>Your answer                                                                                                    |
|------------------------------------------------------------------------------------|----------------------------------------------------------------------------------------------------|
| 55. Silahkan tulis<br>alamat perusahaan<br>pekerjaan anda<br>saat ini/saat resign. | 56. No. Telepon Perusahaan / HRD<br>Your answer                                                                                                    |
| 57. Silahkan tulis                                                                 | 57. Email Perusahaan / HRD :       56. Silahkan tulis         Your answer       Perusahaan / HRD anda.         Contoh : 081234xxx                                                                                                    |
| email Perusahaan/<br>HRD anda.<br>Contoh :<br>UMBCTC@gmail.com                     | <ul> <li>58. Apa jenis perusahaan / instansi / institusi tempat anda bekerja sekarang? *</li> <li>Instansi pemerintah (termasuk BUMN)</li> <li>Organisasi non-profit / Lembaga Swadaya Masyarakat</li> <li>Perusahaan swasta</li> </ul> |
|                                                                                    | Back Next Clear form Never submit passwords through Google Forms. This form was created inside of Un versitas Mercu Buana. Report Abuse                                                                                                 |
|                                                                                    | 58. Silahkan pilih kolom jenis perusahaan                                                                                                    |
|                                                                                    | tempat anda bekerja sekarang.<br>Jika memilih pilihan 1-3 maka diarahkan<br>ke halaman selanjutnya (Halaman 20).<br>Jika memilih Wirausaha akan langsung<br>diarahkan ke halaman 21.                                                    |
|                                                                                    | Setelah selesai mengisi semuanya, silahkan klik "Next"                                                                                                    |

# BAGIAN 5. Pengalaman Kerja dan Pekerjaan Saat Ini (Halaman 20)

|                                                                                 | MERCU BUANA                                                       | AS MERCU BUANA<br>AINING CENTER                                                |
|---------------------------------------------------------------------------------|-------------------------------------------------------------------|--------------------------------------------------------------------------------|
|                                                                                 | Tracer Study Magister 20                                          | 2020<br>t shared) 📀                                                            |
|                                                                                 | 59. Nama Atasan Anda<br>Your answer                               |                                                                                |
|                                                                                 | 60. Jabatan Atasan Anda<br>Your answer<br>Back Next               | Clear form                                                                     |
| 60. Silahkan tulis Jal<br>atasan anda di<br>perusahaan.<br>Contoh : Direktur Ut | batan<br>ama                                                      | 58. Silahkan tulis Nama<br>atasan anda di<br>perusahaan.<br>Contoh : Budi Baik |
|                                                                                 |                                                                   |                                                                                |
|                                                                                 |                                                                   |                                                                                |
|                                                                                 | Setelah selesai mengisi semuany<br>Maka akan diarahkan ke halamar | ya, silahkan klik "Next".<br>In 22                                             |

### BAGIAN 5. Pengalaman Kerja dan Pekerjaan Saat Ini (Halaman 21)

|                                                                                                    | MERCU BUANA<br>UNIVERSITAS MERCU BUANA<br>CAREER TRAINING CENTER<br>(UMBCTC)                                                                                                    |                                                                           |
|----------------------------------------------------------------------------------------------------|----------------------------------------------------------------------------------------------------|---------------------------------------------------------------------------|
|                                                                                                    | Tracer Study Magister 2020                                                                                                    |                                                                           |
|                                                                                                    | 41819010078@student.mercubuana.ac.id (not shared)         Switch account         * Required                                                                                                    |                                                                           |
|                                                                                                    | 61. Apa jenis Usaha yang Anda jalankan saat ini? *                                                                                                    |                                                                           |
|                                                                                                    | Produk Makanan/Minuman     Produk Pakaian/Aksesoris Pakaian     Produk Pakaian/Aksesoris Pakaian                                                                                                    |                                                                           |
|                                                                                                    | Produk Perabut/Assestirs Rullian Tangga     Produk Gadget/Alat Elektronik     Produk Kendaraan                                                                                                    |                                                                           |
| 61. Silahkan pilih<br>kolom jenis usaha atau<br>tulis di pilihan other<br>yang anda jalankan<br>saat ini. | <ul> <li>Jasa Kendaraan</li> <li>Jasa Kesehatan</li> <li>Jasa Sosial</li> <li>Other:</li> </ul>                                                                                                    |                                                                           |
|                                                                                                    | 62. Apakah Usaha yang Anda jalankan sudah memiliki sistem berbasis online? * <ul> <li>Iya, sudah ada</li> <li>Belum ada, sedang dalam proses/ sudah direncanakan</li> <li>Cukup menggunakan cara konvensional</li> </ul> | 62. Silahkan pilih                                                        |
|                                                                                                    | 63. Berapa omzet per Bulan dari Usaha yang Anda jalankan saat ini? *                                                                                                    | kolom yang sesuai<br>dengan usaha anda<br>saat ini.                       |
| 63. Silahkan pilih<br>kolom Omzet yang                                                                    | <pre>&gt;=Rp. 2jt s.d. <rp. 5jt="">=Rp. 5jt s.d. <rp. 10jt="">=Rp. 10jt</rp.></rp.></pre>                                                                                                    |                                                                           |
| sesuai dengan<br>usaha anda saat<br>ini.                                                                  | 64. Berapa banyak rekan kerja / anak buah dari Usaha yang Anda jalankan saat *<br>ini?                                                                                                    |                                                                           |
|                                                                                                    | ○ <5 ○ >=5 s.d. <10                                                                                                    |                                                                           |
|                                                                                                    | <pre>&gt;=10 s.d. &lt;25 &gt;=25 s.d. &lt;50 &gt;=50</pre>                                                                                                    | 64. Silahkan pilih<br>kolom yang sesuai<br>dengan usaha anda<br>saat ini. |
|                                                                                                    | Back Next Clear form                                                                                                    |                                                                           |
| Se                                                                                                    | etelah selesai mengisi semuanya, silahkan klik "Next'<br>aka akan diarahkan ke halaman 23                                                                                                    | ··                                                                        |

# BAGIAN 5. Pengalaman Kerja dan Pekerjaan Saat Ini (Halaman 22)

|                                                                  | MERCU BUANA<br>UNIVERSITAS MERCU BUANA<br>CAREER TRAINING CENTER<br>(UMBCTC)                                                                                                    |                                                                                       |
|------------------------------------------------------------------|----------------------------------------------------------------------------------------------------|---------------------------------------------------------------------------------------|
|                                                                  | Tracer Study Magister 2020                                                                                                    |                                                                                       |
|                                                                  | Switch account     Required                                                                                                    |                                                                                       |
|                                                                  | <ul> <li>65. Tempat Anda bekerja bergerak di bidang apa?*</li> <li>Pertanian tanaman, peternakan, perburuan dan kegiatan yang berhubungan dengan itu</li> <li>Kehutanan dan penebangan kayu</li> <li>Perikanan</li> <li>Perikanan</li> <li>Pertambangan batu bara dan lignit</li> <li>Pertambangan minyak bumi dan gas alam dan panas bumi</li> <li>Pertambangan bijih logam</li> <li>Pertambangan dan penggalian lainnya</li> <li>Jasa pertambangan</li> <li>Industri makanan</li> <li>Industri minuman</li> <li>Industri tekstil</li> <li>Industri kulit, barang dari kulit dan alas kaki</li> <li>Industri kulit, barang dari kulit dan agabus (tidak termasuk furniture) dan barang anyaman dari bambu, rotan dan sejenisnya</li> <li>Other:</li> </ul> | 65. Silahkan pilih<br>kolom yang sesuai<br>dengan tempat<br>anda bekerja saat<br>ini. |
| 66. Silahkan pilih<br>kolom jenis<br>pekerjaan anda<br>saat ini. | <ul> <li>66. Sebutkan jenis perkerjaan Anda *</li> <li>Pimpinan eksekutif, pegawai senior dan legislator</li> <li>Manajer administratif dan komersial</li> <li>Manajer produksi</li> <li>Tenaga profesional kesehatan</li> <li>Tenaga profesional pendidikan</li> <li>Asisten Tenaga profesional pendidikan</li> <li>Other:</li> </ul>                                                                                                    |                                                                                       |

# BAGIAN 5. Pengalaman Kerja dan Pekerjaan Saat Ini (Halaman 22)

| 67. Silahkan pilih<br>kolom pendapatan<br>perbulan dari                       | <ul> <li>67. Kira-kira berapa pendapatan anda setiap bulannya dari Pekerjaan Utama ?*</li> <li>Rp. 2jt s.d. <rp. 5jt<="" li=""> <li>Rp. 5jt s.d. <rp. 10jt<="" li=""> <li>Rp. 10jt s.d. <rp. 15jt<="" li=""> <li>Rp. 15jt s.d. <rp. 20jt<="" li=""> </rp.></li></rp.></li></rp.></li></rp.></li></ul>                                                 |                                                                                               |
|-------------------------------------------------------------------------------|----------------------------------------------------------------------------------------------------|-----------------------------------------------------------------------------------------------|
| pekerjaan anda<br>saat ini.                                                   | <ul> <li>68. Kira-kira berapa pendapatan anda setiap bulannya dari Lembur / Intensif?</li> <li>Rp. 2jt s.d. <rp. 5jt<="" li=""> <li>Rp. 5jt s.d. <rp. 10jt<="" li=""> <li>Rp. 10jt s.d. <rp. 10jt<="" li=""> <li>Rp. 15jt s.d. <rp. 20jt<="" li=""> <li>Lebih dari Rp. 20jt</li> <li>Tidak ada</li> </rp.></li></rp.></li></rp.></li></rp.></li></ul> | 68. Silahkan pilih<br>kolom pendapatan<br>perbulan dari<br>lembur pekerjaan<br>anda saat ini. |
| 69. Silahkan pilih<br>kolom pendapatan<br>perbulan dari<br>pekerjaan lainnya. | <ul> <li>69. Kira-kira berapa pendapatan anda setiap bulannya dari Pekerjaan Lainnya?</li> <li>Rp. 2jt s.d. «Rp. 5jt</li> <li>Rp. 5jt s.d. «Rp. 10jt</li> <li>Rp. 10jt s.d. «Rp. 15jt</li> <li>Rp. 15jt s.d. «Rp. 20jt</li> <li>Lebih dari Rp. 20jt</li> <li>Tidak ada</li> </ul>                                                                     |                                                                                               |
| S                                                                             | etelah selesai mengisi semuanya, silahkan klik "Next".<br>Naka akan diarahkan ke halaman 23                                                                                                    |                                                                                               |

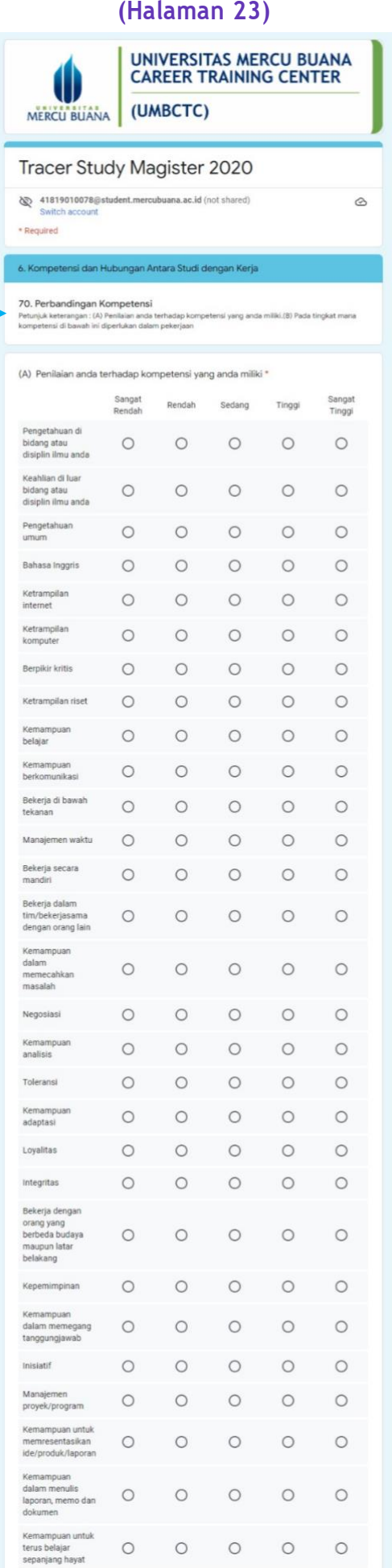

70. (A) Silahkan pilih kolom sesuai pengalaman anda dengan kriteria sangat rendah di paling kiri dan sangat tinggi dipaling kanan.

70. (B) Silahkan pilih kolom sesuai pengalaman anda dengan kriteria sangat rendah di paling kiri dan sangat tinggi dipaling kanan

| (B) Pada tingkat mana kompetensi di bawah ini diperlukan dalam pekerjaan * |                  |        |        |        |                  |
|----------------------------------------------------------------------------|------------------|--------|--------|--------|------------------|
|                                                                            | Sangat<br>Rendah | Rendah | Sedang | Tinggi | Sangat<br>Tinggi |
| Pengetahuan di<br>bidang atau<br>disiplin ilmu anda                        | 0                | 0      | 0      | 0      | 0                |
| Keahlian di luar<br>bidang atau<br>disiplin ilmu anda                      | 0                | 0      | 0      | 0      | 0                |
| Pengetahuan<br>umum                                                        | 0                | 0      | 0      | 0      | 0                |
| Bahasa Inggris                                                             | 0                | 0      | 0      | 0      | 0                |
| Ketrampilan<br>internet                                                    | 0                | 0      | 0      | 0      | 0                |
| Ketrampilan<br>komputer                                                    | 0                | 0      | 0      | 0      | 0                |
| Berpikir kritis                                                            | 0                | 0      | 0      | 0      | 0                |
| Ketrampilan riset                                                          | 0                | 0      | 0      | 0      | 0                |
| Kemampuan<br>belajar                                                       | 0                | 0      | 0      | 0      | 0                |
| Kemampuan<br>berkomunikasi                                                 | 0                | 0      | 0      | 0      | 0                |
| Bekerja di bawah<br>tekanan                                                | 0                | 0      | 0      | 0      | 0                |
| Manajemen waktu                                                            | 0                | 0      | 0      | 0      | 0                |
| Bekerja secara<br>mandiri                                                  | 0                | 0      | 0      | 0      | 0                |
| Bekerja dalam<br>tim/bekerjasama<br>dengan orang lain                      | 0                | 0      | 0      | 0      | 0                |
| Kemampuan<br>dalam<br>memecahkan<br>masalah                                | 0                | 0      | 0      | 0      | 0                |
| Negosiasi                                                                  | 0                | 0      | 0      | 0      | 0                |
| Kemampuan<br>analisis                                                      | 0                | 0      | 0      | 0      | 0                |
| Toleransi                                                                  | 0                | 0      | 0      | 0      | 0                |

70. (B) Silahkan pilih kolom sesuai pengalaman anda dengan kriteria sangat rendah di paling kiri dan sangat tinggi dipaling kanan

| Kemampuan<br>adaptasi                                                      | 0 | 0 | 0 | 0 | 0 |
|----------------------------------------------------------------------------|---|---|---|---|---|
| Loyalitas                                                                  | 0 | 0 | 0 | 0 | 0 |
| Integritas                                                                 | 0 | 0 | 0 | 0 | 0 |
| Bekerja dengan<br>orang yang<br>berbeda budaya<br>maupun latar<br>belakang | 0 | 0 | 0 | 0 | 0 |
| Kepemimpinan                                                               | 0 | 0 | 0 | 0 | 0 |
| Kemampuan<br>dalam memegang<br>tanggungjawab                               | 0 | 0 | 0 | 0 | 0 |
| Inisiatif                                                                  | 0 | 0 | 0 | 0 | 0 |
| Manajemen<br>proyek/program                                                | 0 | 0 | 0 | 0 | 0 |
| Kemampuan untuk<br>memresentasikan<br>ide/produk/laporan                   | 0 | 0 | 0 | 0 | 0 |
| Kemampuan<br>dalam menulis<br>laporan, memo dan<br>dokumen                 | 0 | 0 | 0 | 0 | 0 |
| Kemampuan untuk<br>terus belajar<br>sepanjang hayat                        | 0 | 0 | 0 | 0 | 0 |

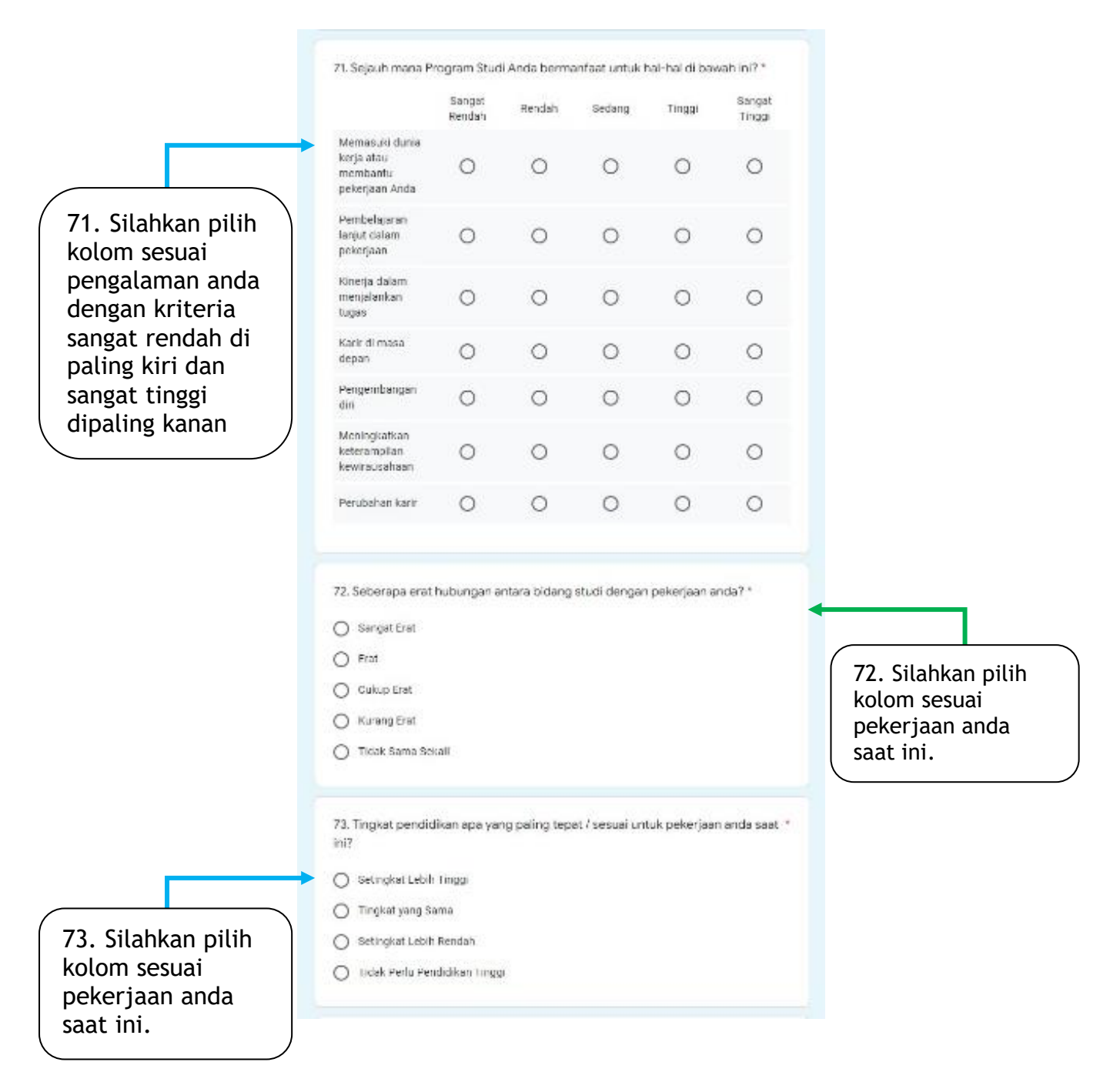

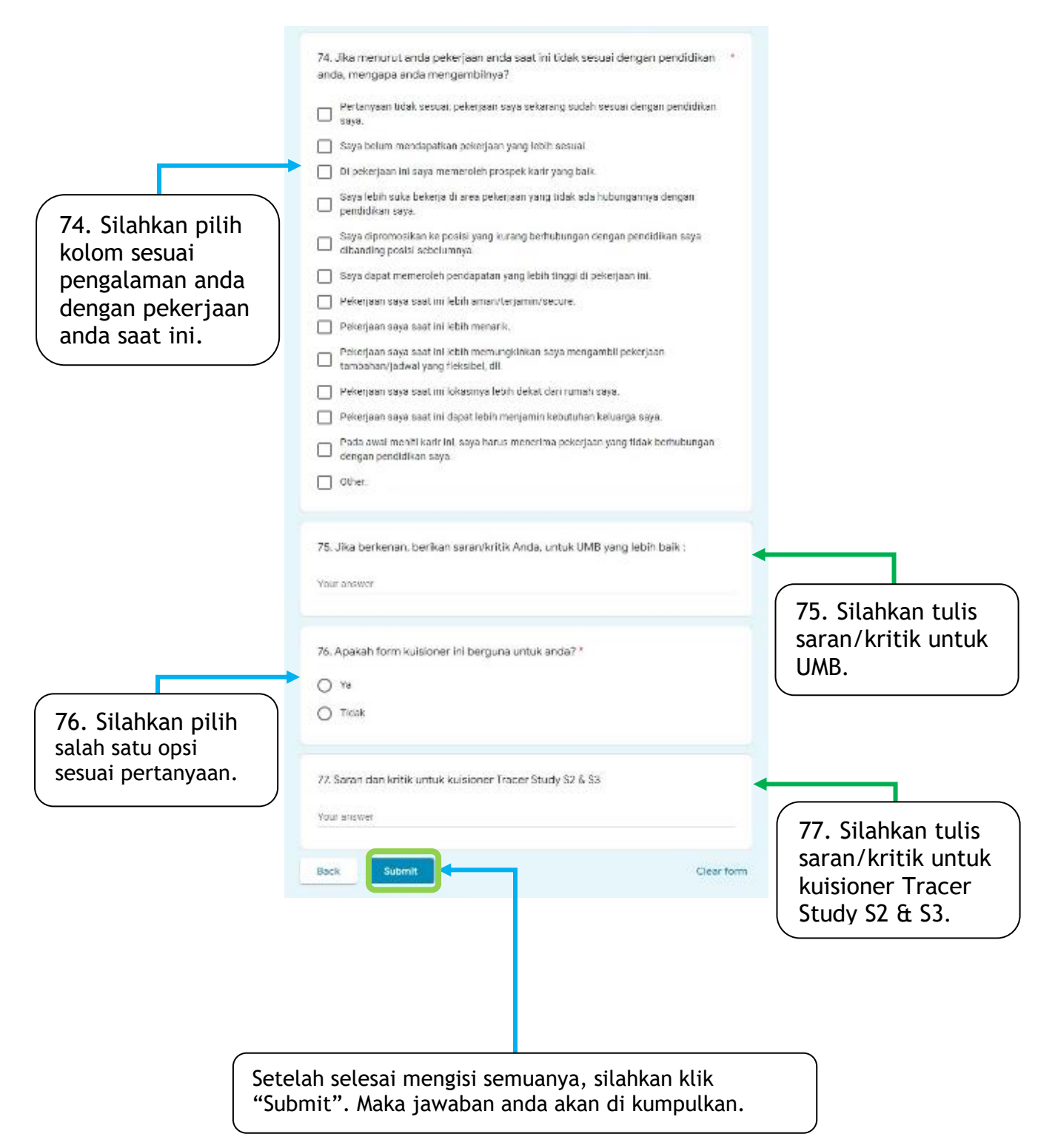

#### PENGISIAN GOOGLE FORM SELESAI.

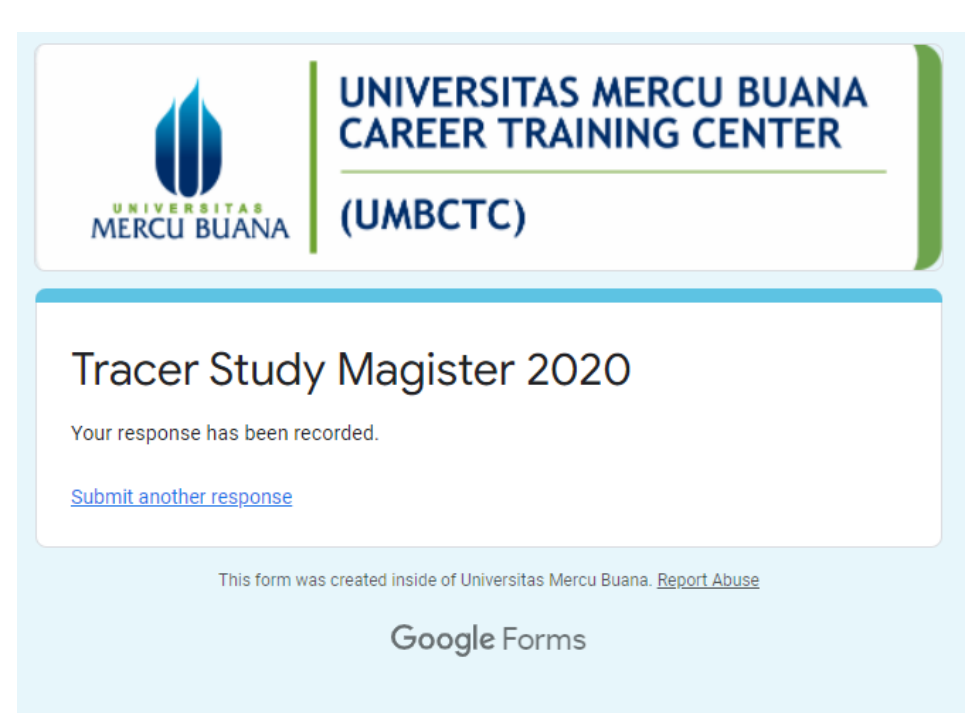

Terimakasih telah mengikuti tahapan pengisian survei kuisioner Tracer Study S2 & S3 sampai selesai.

-Salam Hangat, Tim UMB CTC